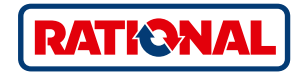

# Actualización del software

# SelfCookingCenter<sup>®</sup> CombiMaster<sup>®</sup> Plus

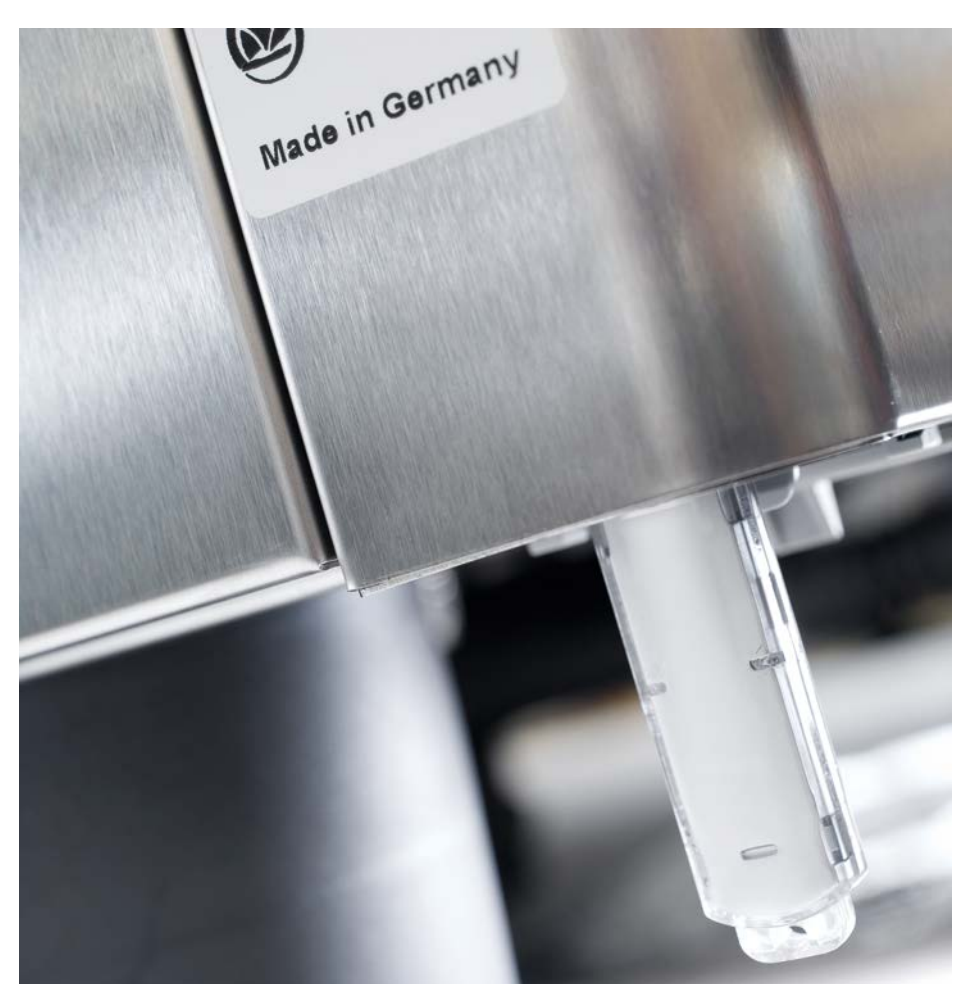

### SelfCookingCenter®

Puede actualizar el software del equipo a través del puerto USB integrado.

| Paso | Info/Tecla                                                                           | Descripción                                                                                                    |  |
|------|--------------------------------------------------------------------------------------|----------------------------------------------------------------------------------------------------|--|
| 1    |                                                                                      | Insertar la memoria USB con el software del equipo<br>en el puerto situado bajo el panel de control                        |  |
| 2    | ΟΙΙ                                                                                  | Apague el equipo y enciéndalo de nuevo.                                                                                    |  |
| 3    | Update - Please wait                                                                 | Preste atención a las indicaciones de la pantalla. No extraiga la memoria USB durante la transferencia de datos.           |  |
| 4    |                                                                                      | Retire la memoria USB cuando desaparezca la<br>indicación «Actualización» y se pueda seleccionar la<br>pantalla de inicio. |  |
|      |                                                                                      | Para comprobar la actualización del software, proceda de la siguiente manera.                                              |  |
| 5    |                                                                                      | Pulse el botón MySCC.                                                                                                    |  |
| 6    | <i>V</i> <sup>2</sup>                                                                | Pulse el botón «Servicio».                                                                                                 |  |
| 7    |                                                                                      | Pulse el botón para obtener información acerca de la versión de software.                                                  |  |
|      | En anno de intermunatón del consideran elóstrico dourante la transformación de deter |                                                                                                    |  |

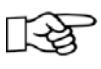

En caso de interrupción del suministro eléctrico durante la transferencia de datos, no extraiga la memoria USB: en su lugar, vuelva a encender el equipo y observe la pantalla.

### CombiMaster<sup>®</sup> Plus

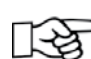

El lápiz USB se debe insertar siempre con el aparato desconectado.

| Paso | Info/Tecla          | Descripción                                                                                                    |
|------|---------------------|----------------------------------------------------------------------------------------------------|
| 1    |                     | Desconecte el equipo e inserte el lápiz USB en el<br>conector ubicado por debajo del panel de control.                      |
| 2    | Prog/Clean<br>START | Mantenga las teclas "ClimaPlus"-y "Prog/Start"<br>pulsadas simultáneamente.                                                 |
| 3    | 0                   | Conecte el equipo. Cuando finaliza el proceso de<br>actualización, parpadea el número de la versión actual<br>del software. |

#### **RATIONAL** Ibérica

Ctra. de Hospitalet, 147-149 Cityparc / Edif. París D 08940 Cornellá España

Tel. +34 93 4751750 Fax +34 93 4751757

info@rational-online.es rational-online.c